PRÉSENTÉ PAR DRUELLE NICOLAS

# **INITIATION VLAN**

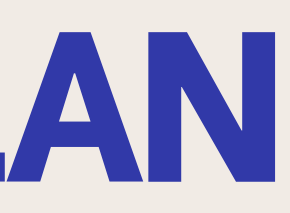

# QU'EST CE QU'UN VLAN?

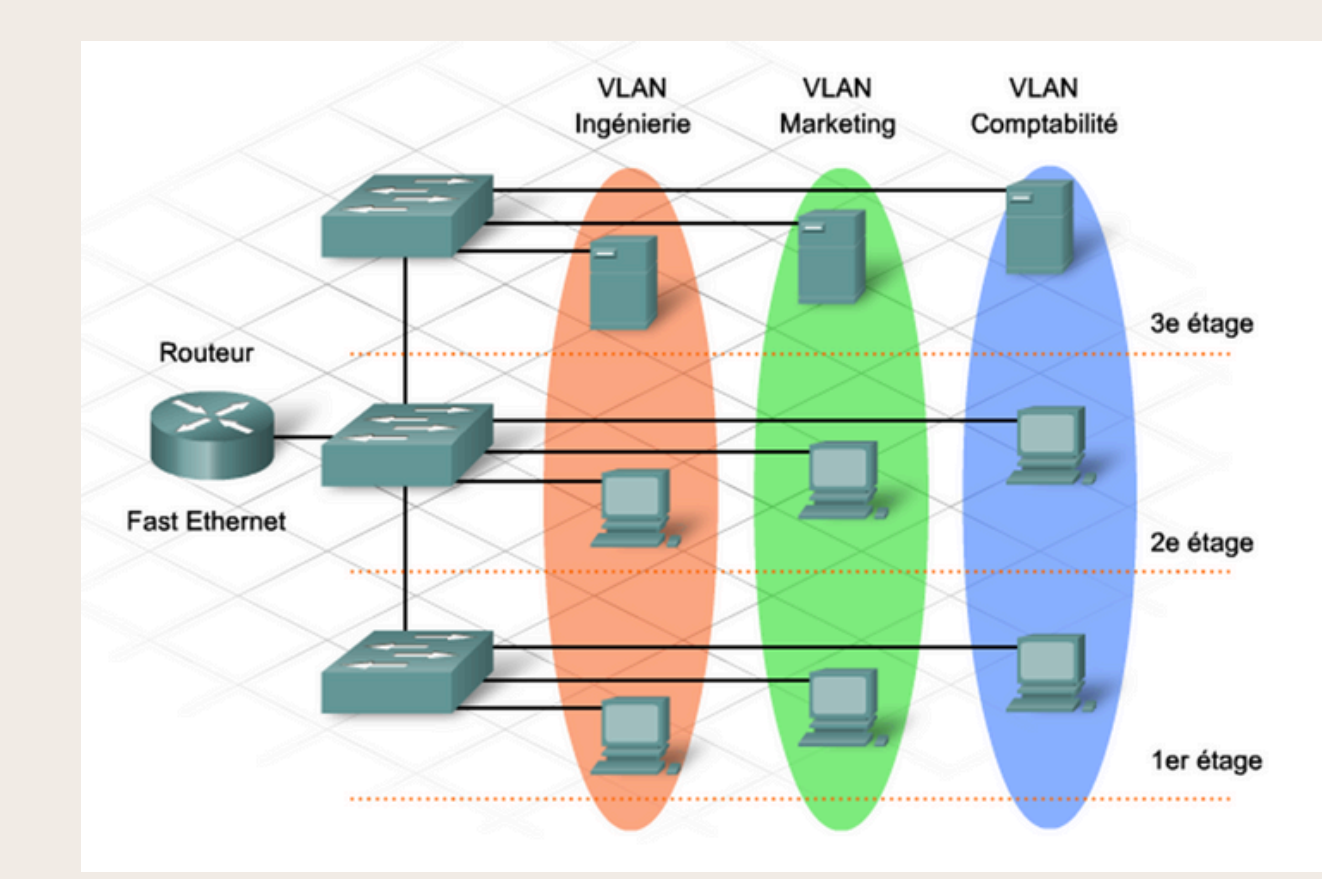

Un VLAN est un moyen de segmenter un réseau local physique en plusieurs réseaux logiques distincts. Contrairement à un réseau local traditionnel, où tous les dispositifs sont sur le même réseau de diffusion, un VLAN permet de regrouper des dispositifs en fonction de critères logiques plutôt que physiques.

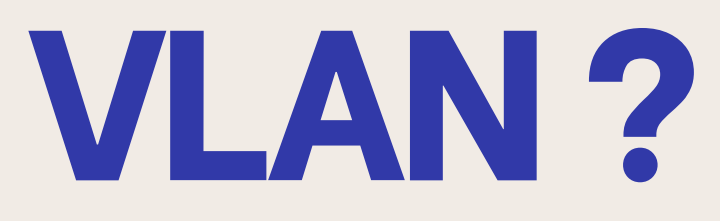

# FONCTION D'UN VLAN

-Les VLAN permettent de créer plusieurs réseaux logiques au sein d'un réseau local physique. Les Vlans peuvent ainsi communiquer entre eux comme s'ils étaient sur le même réseau, même s'ils sont physiquement séparés.

-Ils permettent aussi de mieux optimiser l'administration des droits ainsi que la communication entre les postes.

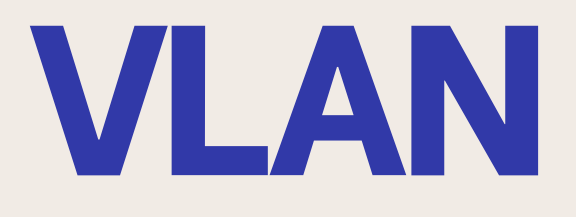

# **OUTILS POUR SIMULER UN RÉSEAU**

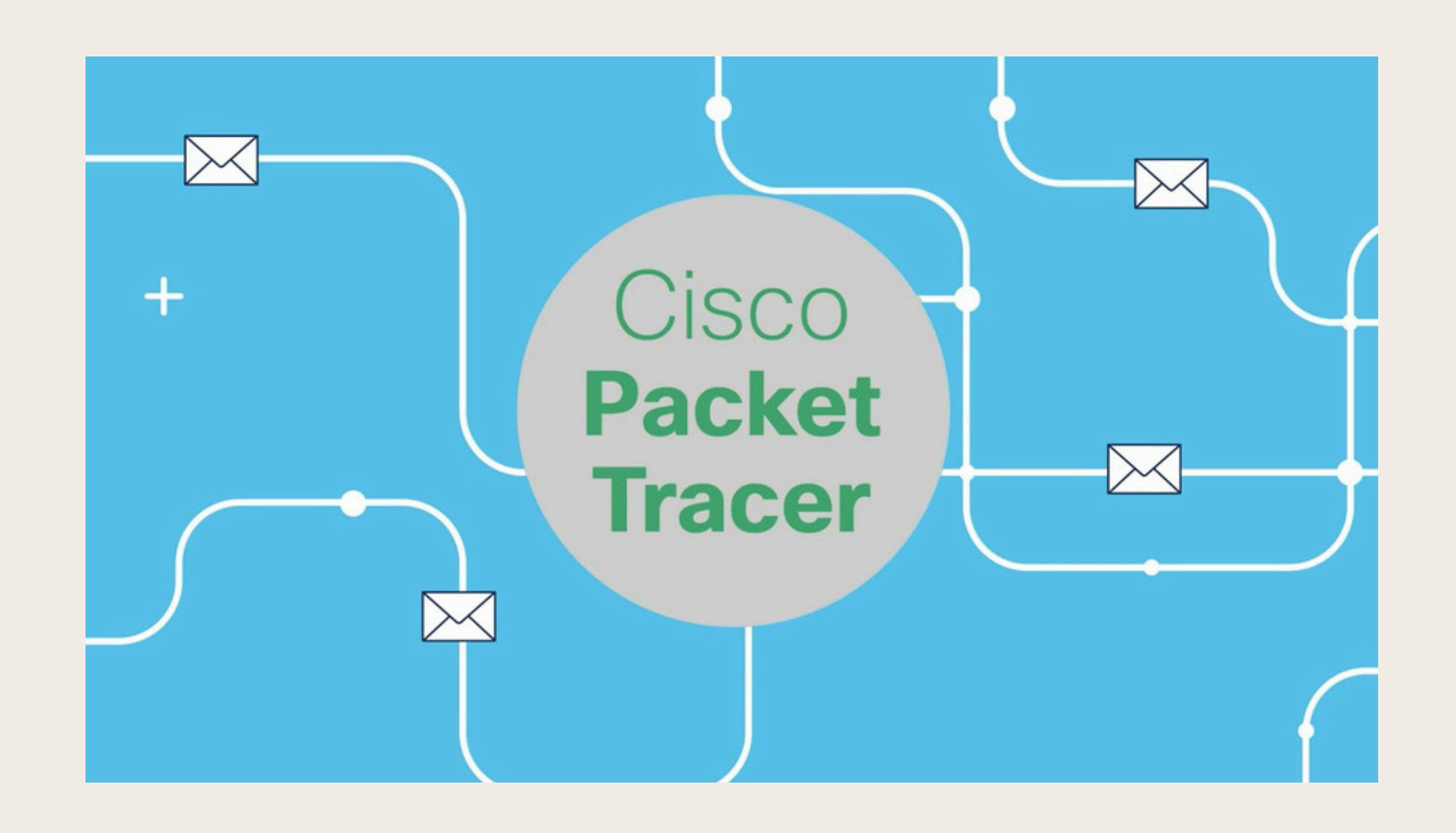

Pour simuler un réseau nous allons utiliser Cisco Packet tracer qui est un logiciel par cisco qui permet de s'entrainer à configurer toutes sorte de chose que ce soit des switch, routeurs serveur etc.

# SCHÉMA DU RÉSEAU

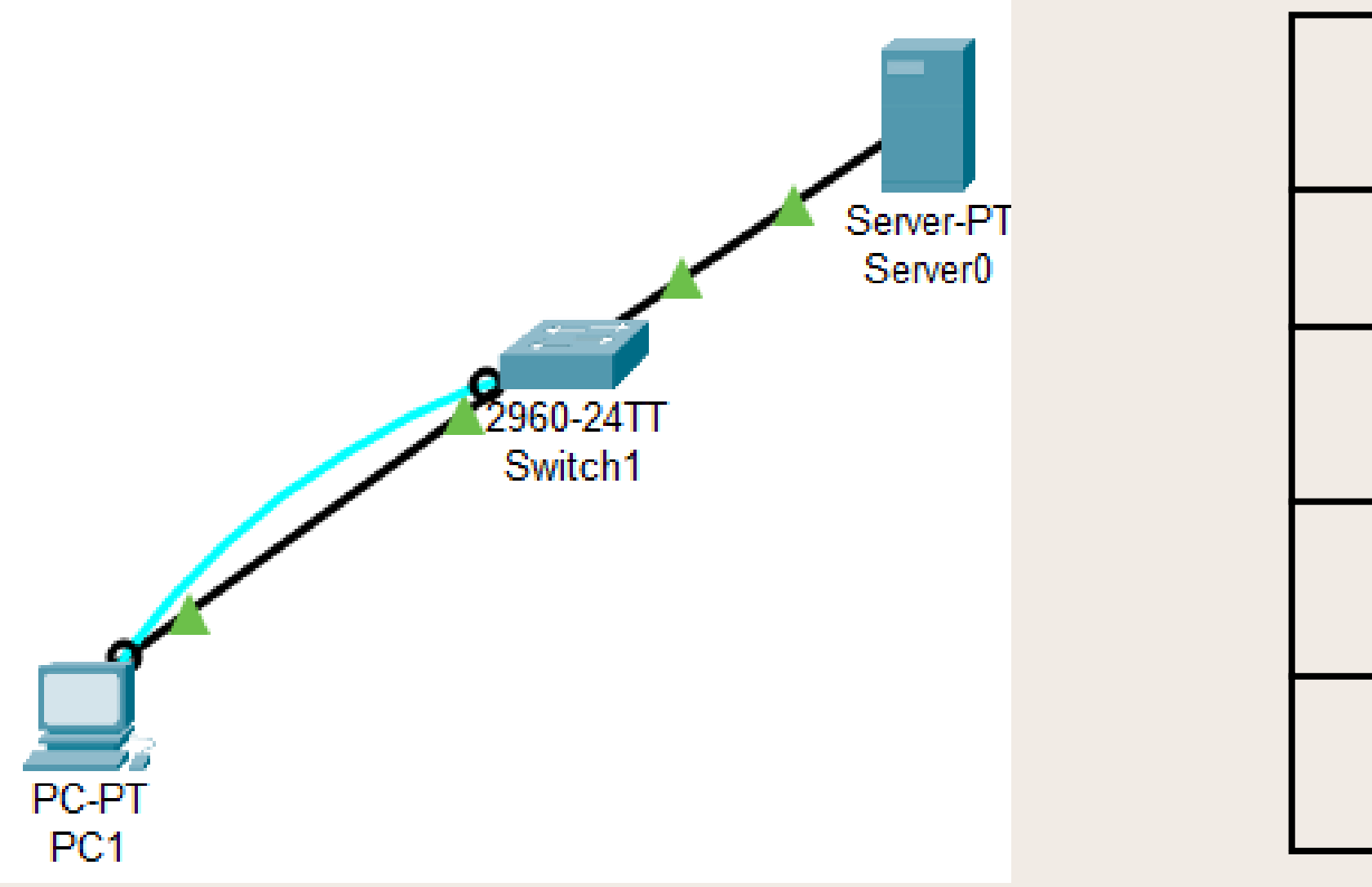

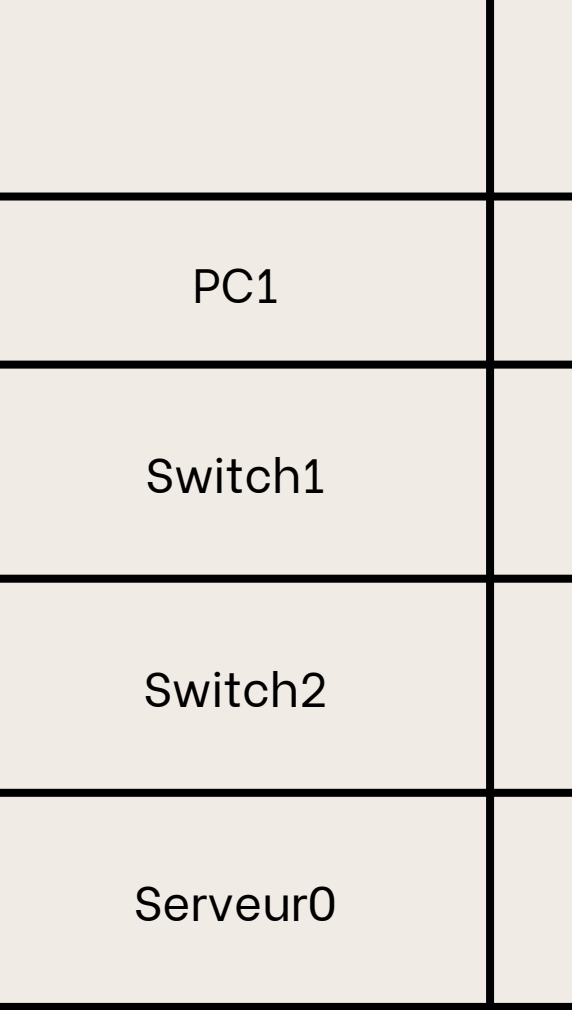

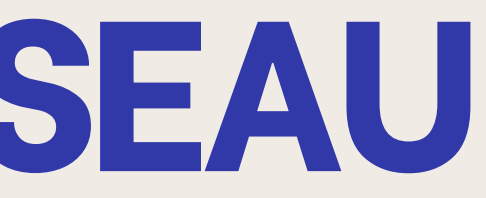

| Adresse       | Interface |  |  |
|---------------|-----------|--|--|
| 192.168.1.101 | Fa0/1     |  |  |
| 192.168.1.100 | Vlan 1    |  |  |
| 192.168.1.102 | Vlan 1    |  |  |
| 192.168.1.103 | Fa0/2     |  |  |

# **CONFIGURATION DU SWITCH**

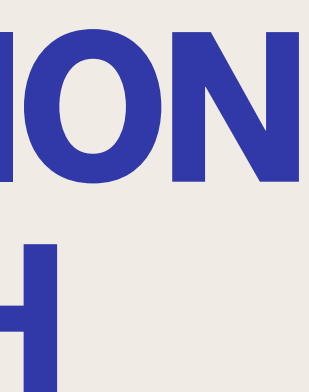

### **CONFIGURATION DU SWITCH CHANGEMENT DU NOM**

Switch>en Switch#conf t Enter configuration commands, one per line. End with CNTL/2. Switch(config) #hostname S1 S1(config)#

Dans un premier temps nous allons changer le nom du switch afin de plus facilement le trouver si par exemple il y'en a plusieurs.

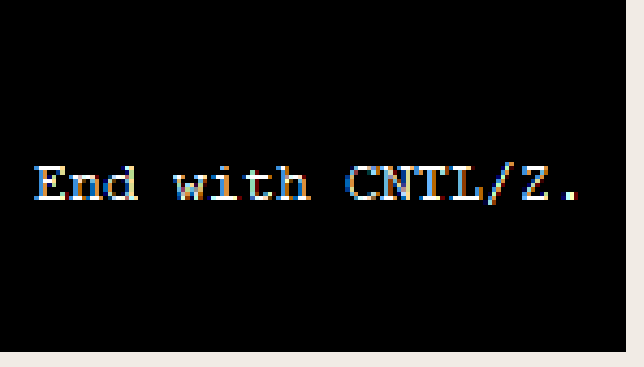

# CONFIGURATION VLAN

|                                                                                       | Sl#show vlan                           |
|---------------------------------------------------------------------------------------|----------------------------------------|
| Sl(config)#int vlan 1                                                                 | VLAN Name                              |
| Sl(config-if)#ip addre                                                                | l default                              |
| Sl(config-if)#ip address 192.168.1.100 255.255.255.0                                  | i delault                              |
| Sl(config-if) #no sh                                                                  |                                        |
| Sl(config-if)#                                                                        |                                        |
| <pre>%LINK-5-CHANGED: Interface Vlanl, changed state to up</pre>                      |                                        |
| <pre>%LINEPROTO-5-UPDOWN: Line protocol on Interface Vlanl, changed state to up</pre> | 1002 fddi-default<br>1003 token-ring-o |
|                                                                                       | 1004 fddinet-defa                      |
|                                                                                       | 1005 trnet-defaul                      |

## Ensuite nous allons configurer le vlan 1 afin de pouvoir par la suite se connecter à distance par la suite.

|                     | Status                               | Ports                                                                                                    |
|---------------------|--------------------------------------|----------------------------------------------------------------------------------------------------|
|                     | active                               | Fa0/1, Fa0/2, Fa0/3, Fa0/4<br>Fa0/5, Fa0/6, Fa0/7, Fa0/8<br>Fa0/9, Fa0/10, Fa0/11, Fa0/12<br>Fa0/13, Fa0/14, Fa0/15, Fa0/16<br>Fa0/17, Fa0/18, Fa0/19, Fa0/20<br>Fa0/21, Fa0/22, Fa0/23, Fa0/24<br>Gig0/1, Gig0/2 |
| lefault<br>ult<br>t | active<br>active<br>active<br>active |                                                                                                    |

# CONFIGURATION LINE VTY

- S1(config) #service password-encryption
- S1(config)#line\_vty\_0\_15
- Sl(config-line) #password cisco
- Sl(config-line) #login
- S1(config-line) #exit
- S1(config)#enab
- Sl(config) #enable pass
- S1(config) #enable password cisco
- Sl(config) #exit

S1#

SYS-5-CONFIG I: Configured from console by console

Nous activons ensuite la connexion en telnet.

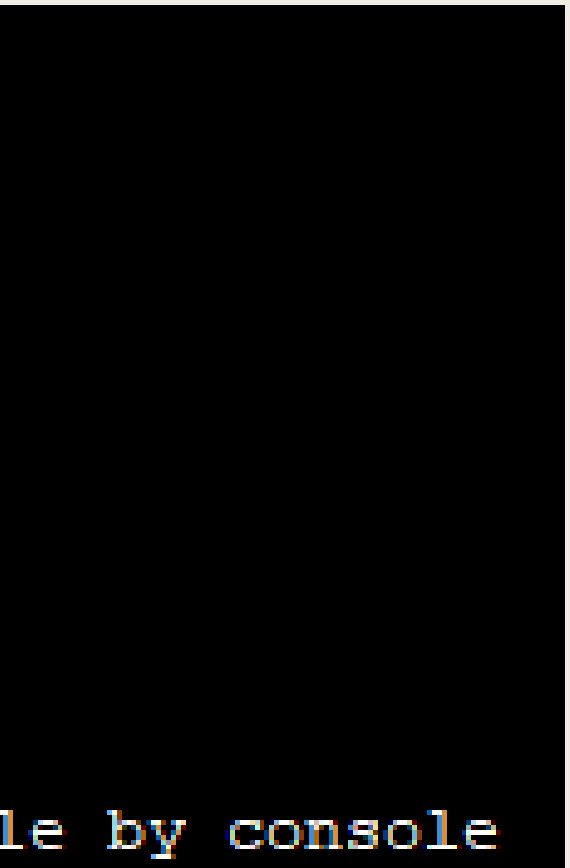

### **CONFIGURATION DU SWITCH ATTRIBUTION MOT DE PASSE**

- S1(config) #service password-encryption
- S1(config)#line vty 0 15
- S1(config-line) #password cisco
- Sl(config-line) #login
- S1(config-line) #exit
- S1(config) #enab
- Sl(config) #enable pass
- S1(config) #enable password cisco
- S1(config) #exit
- S1#

SYS-5-CONFIG I: Configured from console by console

Pour renforcer la sécurité nous attribuons un mot de passe à l'accès telnet ainsi qu'au mode privilégié

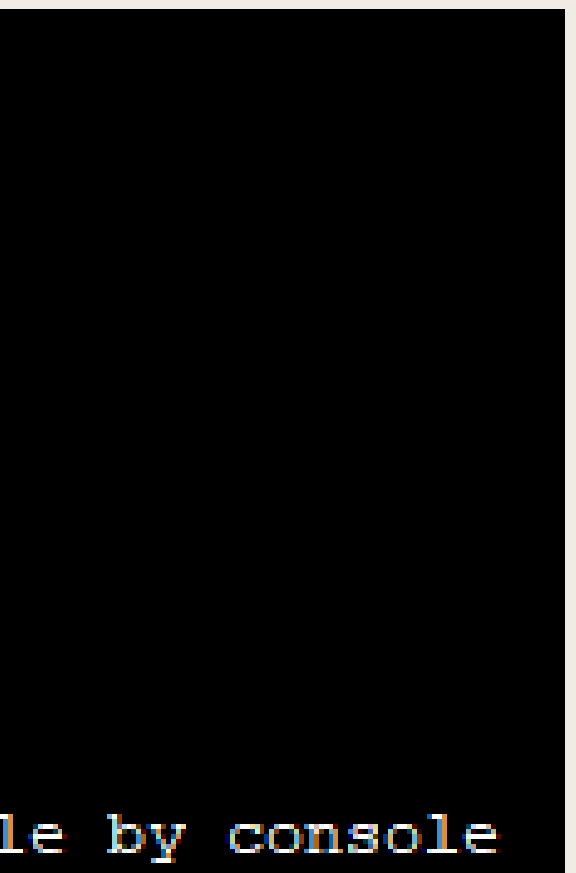

# CONFIGURATION SSH

Sl(config)#crypto key generate rsa general-keys modulus 1024 The name for the keys will be: Sl.switch

% The key modulus size is 1024 bits % Generating 1024 bit RSA keys, keys will be non-exportable...[OK] \*Mar 1 0:25:3.928: %SSH-5-ENABLED: SSH 1.99 has been enabled S1(config)#ip ssh version 2

Sl(config)#ip ssh time-out 60
Sl(config)#ip ssh au
Sl(config)#ip ssh authentication-retries 3
Sl(config)#username admin secret P@55wOrd

# S1(config)#line vty 0 15 S1(config-line)#login local S1(config-line)#transport input ssh

Sl#show ip ssh SSH Enabled - version 2.0 Authentication timeout: 60 secs; Authentication retries: 3 Dans un premier temps nous générons un clé RSA

Ensuite nous mettons en place un temps max de connexion ainsi qu'un nombre maximum d'authetification et créeons un utilisateur admin

> Enfin nous désactivons le telnet pour le ssh et on vérifie si tout à bien été prit en compte

### **CONFIGURATION DU SWITCH** TRANSFERT DE LA CONFIG SUR LE SERVEUR

Sl#copy startup-config tftp: Address or name of remote host []? 192.168.1.103 Destination filename [S1-confg]?

Writing startup-config....!! [OK - 1340 bytes]

1340 bytes copied in 3.006 secs (445 bytes/sec)

|                                                                                                    | _                                       |                                          |       |      |
|----------------------------------------------------------------------------------------------------|-----------------------------------------|------------------------------------------|-------|------|
| SERVICES                                                                                                    |                                         |                                          | TFTP  |      |
| HTTP                                                                                                    |                                         | Sanica                                   | 0.02  | 0.0# |
| DHCP                                                                                                    | -                                       | Semce                                    | Un Un |      |
| DHCPV6                                                                                                    |                                         |                                          | File  |      |
| DNS                                                                                                    |                                         | S1-confg                                 |       |      |
| SYSLOG                                                                                                    | -                                       | asa842-k8.bin                            |       |      |
| AAA                                                                                                    | 4                                       | asa923-k8 bin                            |       |      |
| NTP                                                                                                    |                                         | c1841-arhinsenicesk9-mz 124-15 T1 hin    |       |      |
| EMAIL                                                                                                    |                                         | c1941 jobase mr 122 14 T7 bin            |       |      |
| FTP                                                                                                    |                                         | c1041 inbasel 0 mm 101 10 hin            |       |      |
| IoT                                                                                                    |                                         | c to4 1-ipbasek9-mz. 124-12.bin          |       |      |
| M Management                                                                                                    |                                         | c1900-universalk9-mz.SPA.155-3.M4a.bin   |       |      |
| Radius EAP                                                                                                    |                                         | c2600-advipservicesk9-mz.124-15.T1.bin   |       |      |
|                                                                                                    |                                         | c2600-i-mz.122-28.bin                    |       |      |
|                                                                                                    |                                         | c2600-ipbasek9-mz.124-8.bin              |       |      |
|                                                                                                    |                                         | c2800nm-advipservicesk9-mz.124-15.T1.bin |       |      |
|                                                                                                    |                                         | c2800nm-advipservicesk9-mz.151-4.M4.bin  |       |      |
|                                                                                                    |                                         | c2800nm-ipbase-mz.123-14.T7.bin          |       |      |
|                                                                                                    |                                         | c2800nm-ipbasek9-mz.124-8.bin            |       |      |
| c2900-universalk9-mz.SPA.155-3.M4a.bin<br>c2950-i6q4l2-mz.121-22.EA4.bin<br>c2950-i6q4l2-mz.121-22.EA8.bin<br>c2960-lanbase-mz.122-25.FX.bin<br>c2960-lanbase-mz.122-25.SEE1.bin<br>c2960-lanbasek9-mz.150-2.SE4.bin<br>c3560-advipservicesk9-mz.122-37.SE1.bin<br>c3560-advipservicesk9-mz.122-46.SE.bin<br>c800-universalk9-mz.SPA.152-4.M4.bin |                                         |                                          |       |      |
|                                                                                                    |                                         |                                          |       |      |
|                                                                                                    |                                         |                                          |       |      |
|                                                                                                    |                                         |                                          |       |      |
|                                                                                                    |                                         |                                          |       |      |
|                                                                                                    | c25004a1base412.122-25.5CE1.00          |                                          |       |      |
|                                                                                                    | c2960-lanbasek9-m2.150-2.5E4.bin        |                                          |       |      |
|                                                                                                    | c3560-advipservicesk9-mz.122-37.SE1.bin |                                          |       |      |
|                                                                                                    |                                         |                                          |       |      |
|                                                                                                    | c800-universalk9-mz.SPA.152-4.M4.bin    |                                          |       |      |

Pour transferer la configuration du switch vers le serveur il suffit que la connection switch -> serveur se ping et réalisons la commande "copy startup-cofig tftp:" et renseignons l'ip du serveur. Une fois cela fait nous pouvons voir sur le serveur que le fichier "s1-confg" est apparu

### **CONFIGURATION DU SWITCH TRANSFERT DE LA CONFIG SUR LE NOUVEAU SWITCH**

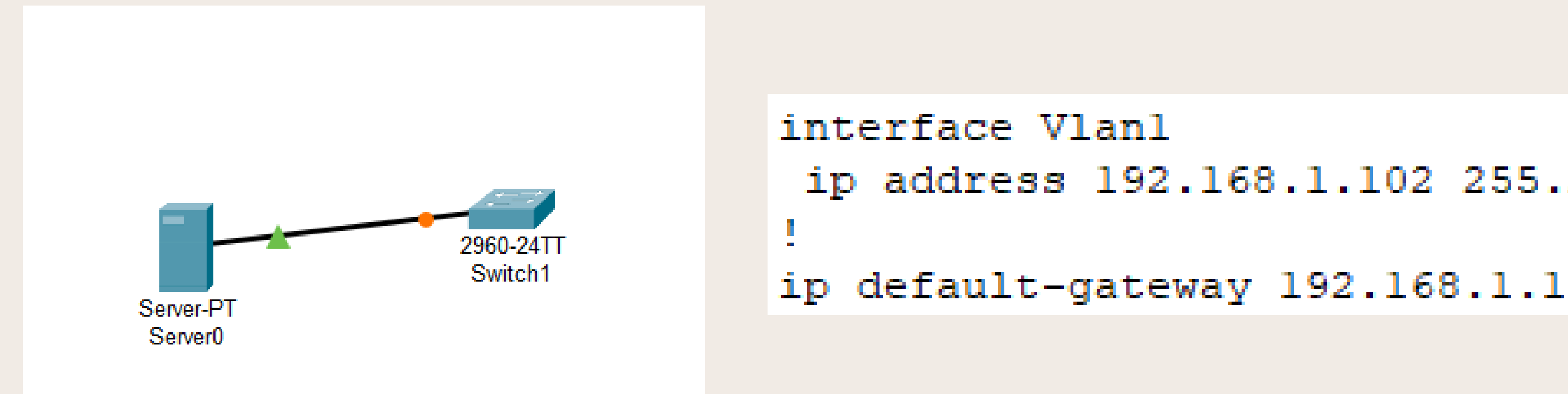

Pour transférer la configuration sur le nouveau switch nous configurons le vlan1 sur celui ci avec l'ip "192.168.1.102" et le masque "255.255.255.224" ainsi qu'une passerelle "192.168.1.1".

### ip address 192.168.1.102 255.255.255.224

## CONFIGURATION DU SWITCH TRANSFERT DE LA CONFIG SUR LE NOUVEAU SWITCH

Building configuration...

Switch#copy tftp: startup-config Address or name of remote host []? 192.168.1.103 Source filename []? S1-confg Destination filename [startup-config]?

Accessing tftp://192.168.1.103/S1-confg... %SYS-5-CONFIG\_I: Configured from console by console

Loading S1-confg from 192.168.1.103: ! [OK - 1340 bytes]

1340 bytes copied in 0.002 secs (670000 bytes/sec)

Current configuration : 1340 bytes version 15.0 no service timestamps log datetime msec no service timestamps debug datetime msec service password-encryption hostname S1 enable password 7 0822455D0A16 i p ssh version 2 ip ssh time-out 60 ip domain-name switch username admin secret 5 \$1\$mERr\$j17FUP1Q8LPBhuS19L3QQ/ i i

Enfin pour transférer la configuration du serveur au switch nous rentrons la commande "tftp: startup config" et suivons les étapes comme précédemment une fois cela fais nous vérifions si tout c'est bien transférer avec un "show run".

```
interface Vlan1
ip address 192.168.1.100 255.255.255.0
!
!
line con 0
!
line vty 0 4
password 7 0822455D0A16
login local
transport input ssh
line vty 5 15
password 7 0822455D0A16
login local
transport input ssh
!
00/
!
end
```

# **ANNEXES** LISTE DES COMMANDES DE BASE

# **COMMANDES DE BASE**

### Configurez le nom d'hote :

S1(config)# hostname nom du switch

Désactivez la recherche DNS

S1(config)# no ip domain-lookup

Attribuer le mot de passe à l'accés par Telnet

S1(config)# line vty 0 15

S1(config-line)# password votre mot de passe

S1(config-line)# login

Utilisez un mot de passe au mode d'éxécution privilégié

S1(config)# enable password votre mot de passe

S1(config)# enable secret votre mot de passe

Chiffrez tous les mots de passe en texte claire

S1(config)# service password-encryption

Configurer l'interface de VLAN

S1(config)# interface vlan 1

S1(config-if)# ip address 192.168.1.10 255.255.255.0

S1(config-if)#no sh

S1(config)# ip default-gateway 192.168.1.1

S1# copy running-config startup-config

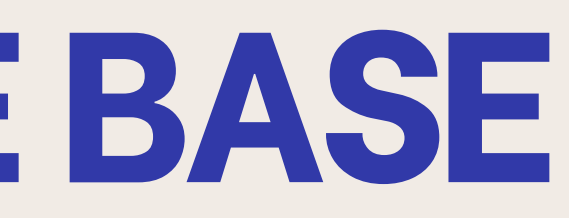

### Configurer la passerelle par défaut

**Enregistrez votre configuration** 

# **COMMANDES CONFIGURATION SSH**

### Définir un nom de domain

R1(config)# ip domaine-name domain.com

### Générez la clé RSA

R1(config)# crypto key generate rsa general-keys modulus 1024

### Créez un utilisateur local avec un mot de passe

R1(config)# username admin password votre mot de passe

### Paramétrez toutes les lignes pour utilizer SSH et un login local pour les connexions à distance

R1(config)# line vty 0 4

R1(config-line)# transport input SSH

R1(config-line)#login local

### Activation du SSH

R1(config)# ip SSH version 2

### Modifier le nombre de tentatives d'authentification SSH

R1(config)# ip SSH authentication-retries 3

### Vérification de la configuration

R1(config)# show in ssh

### Suppression du SSH

R1(config)# crypto key zerojze rsa,

# **COMMANDES TRANSFERT CONFIG**

### Envoyer la configuration du switch sur le serveur

S1#copy startup-config tftp:

Envoyer la configuration enregistré sur le serveur vers le switch

S1# copy tftp: startup-config

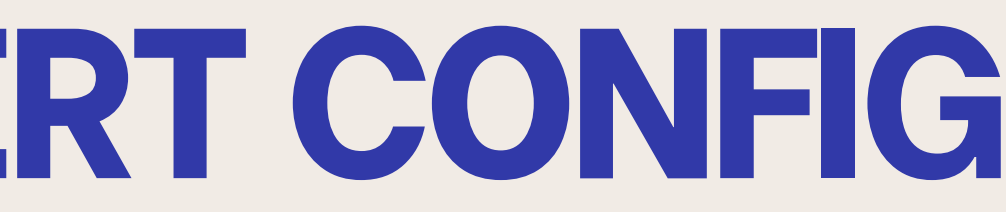